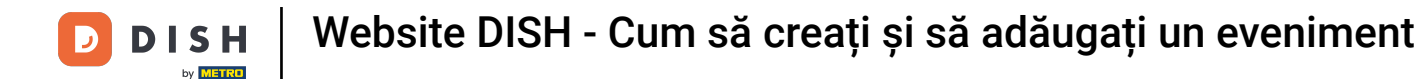

Odată ce v-ați autentificat în contul dvs. de site-ul DISH. Faceți clic pe Design și conținut .

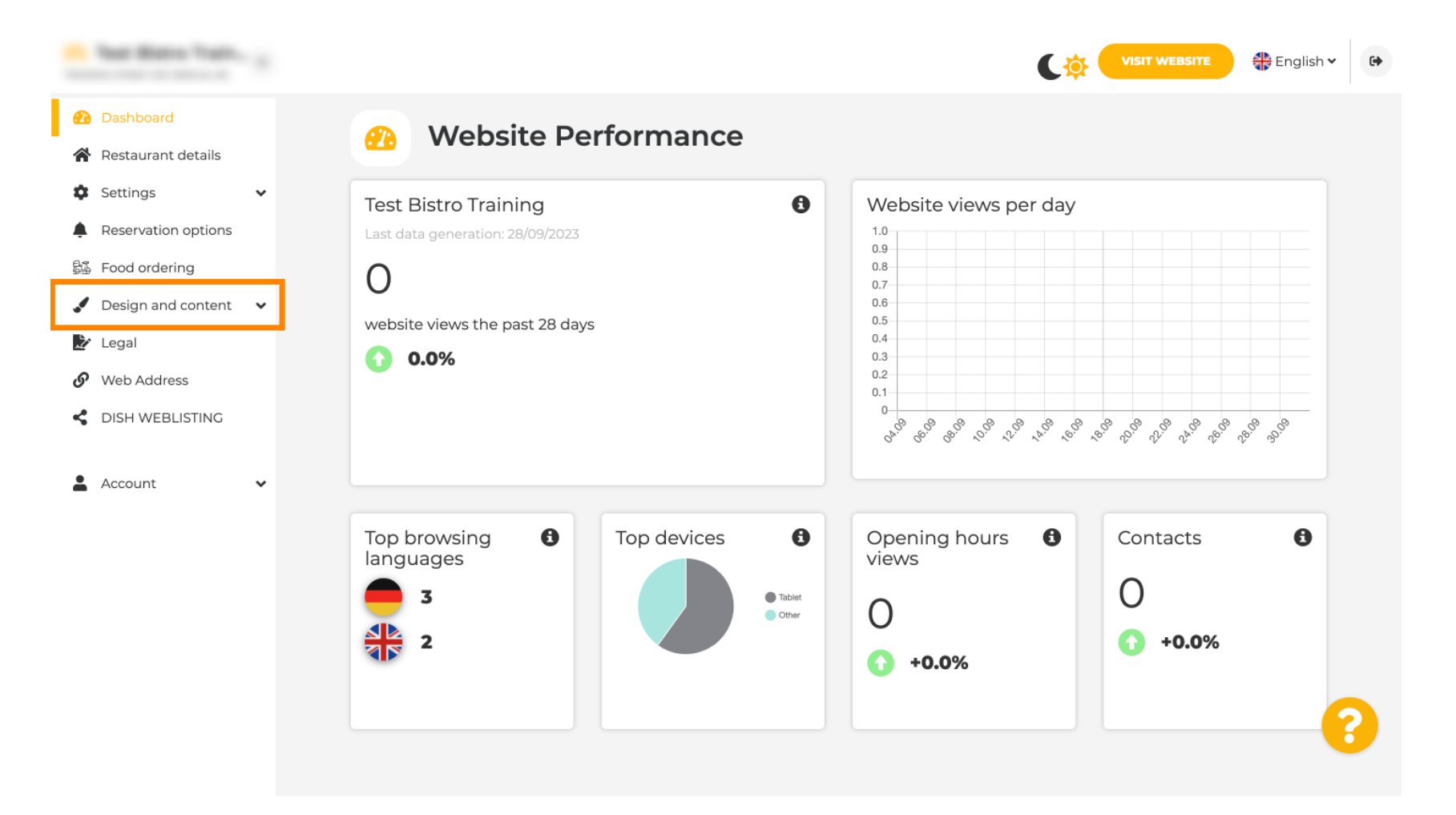

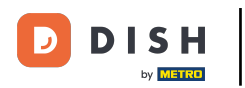

#### Faceți clic pe Conținut .

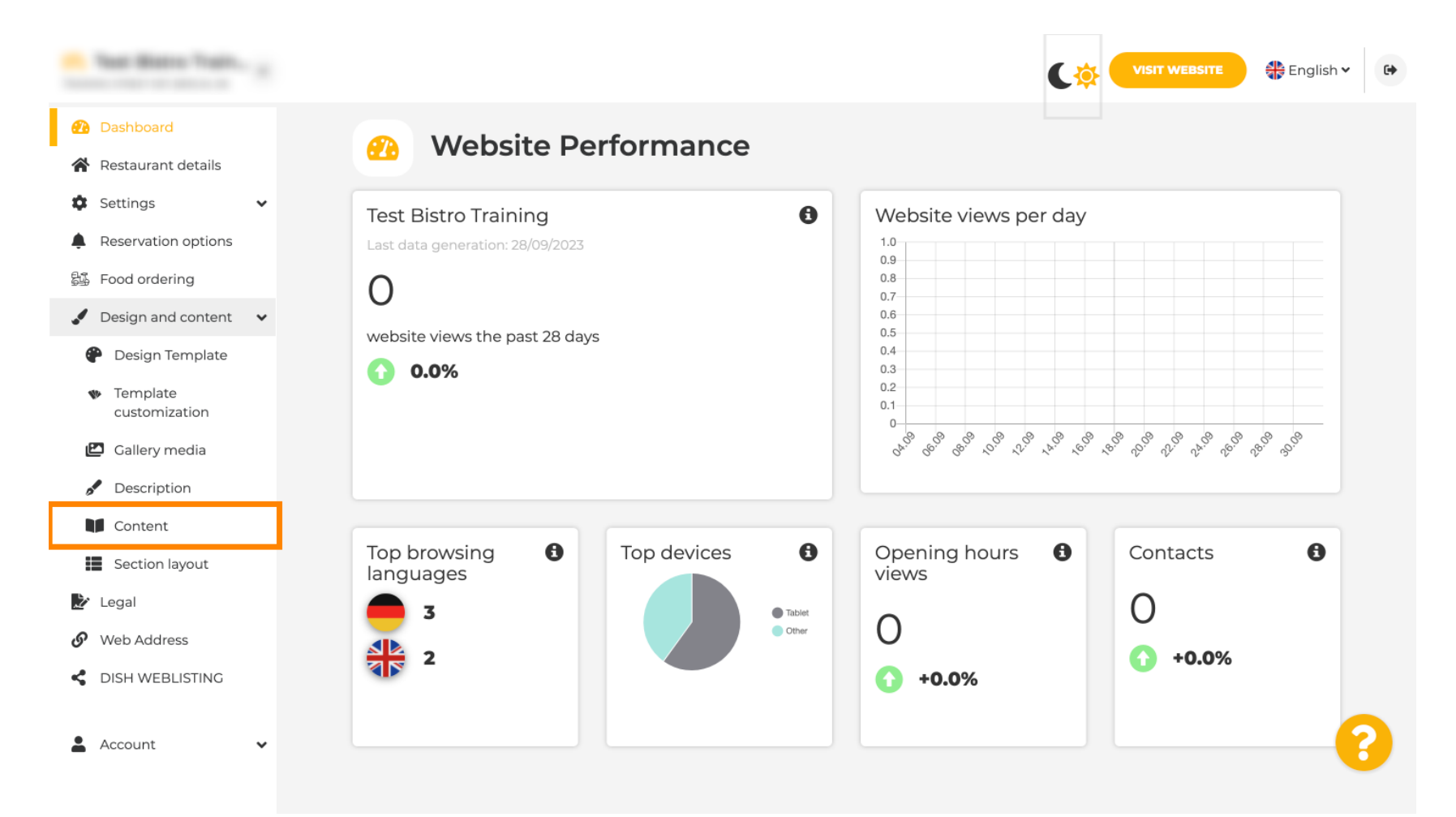

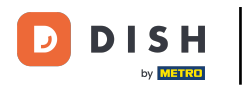

Derulați în jos și faceți clic pe Evenimente.

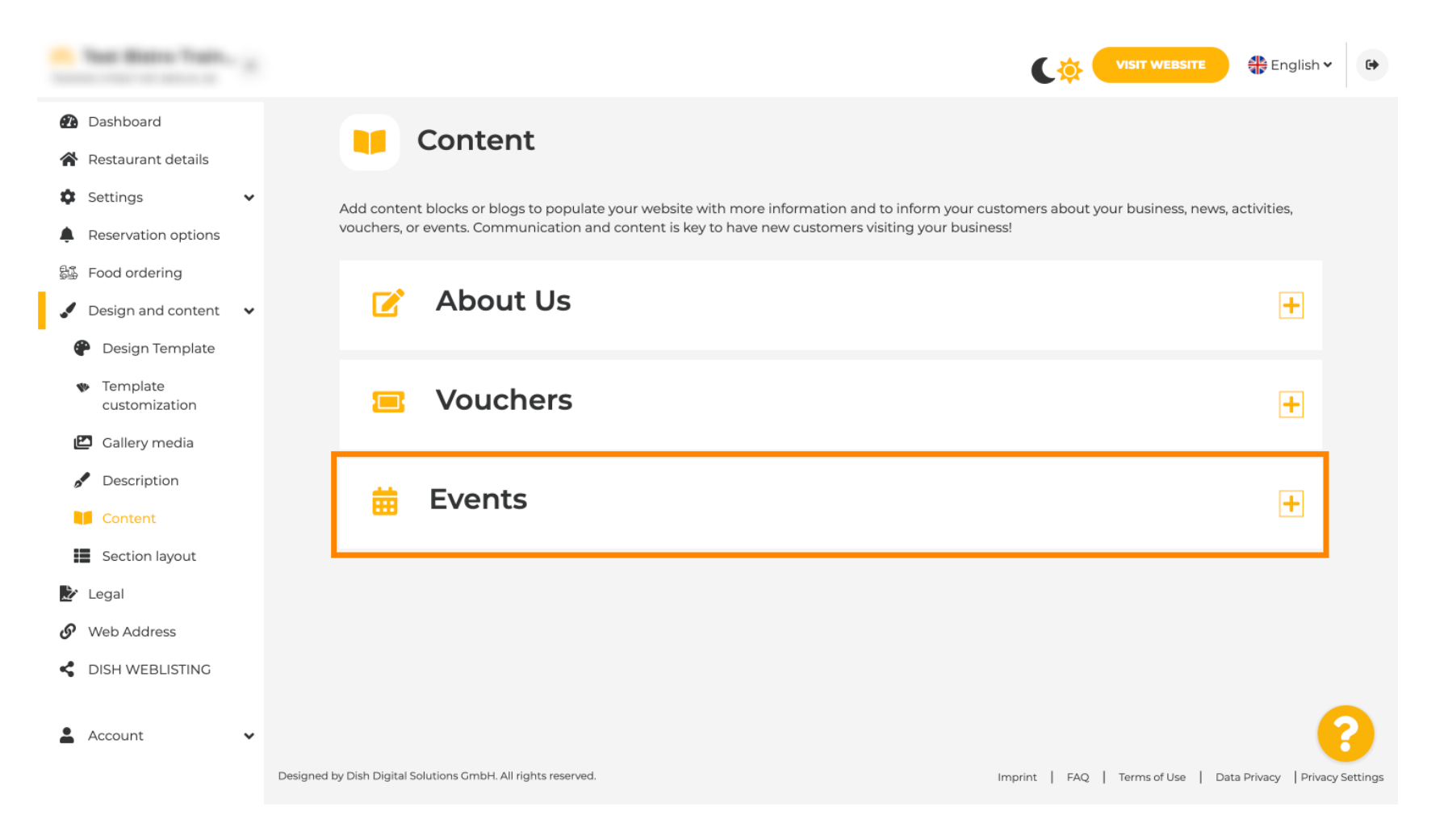

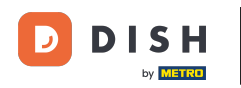

### Pentru a crea sau adăuga un nou Eveniment faceți clic pe butonul ADAUGĂ UN BLOC DE EVENIMENT.

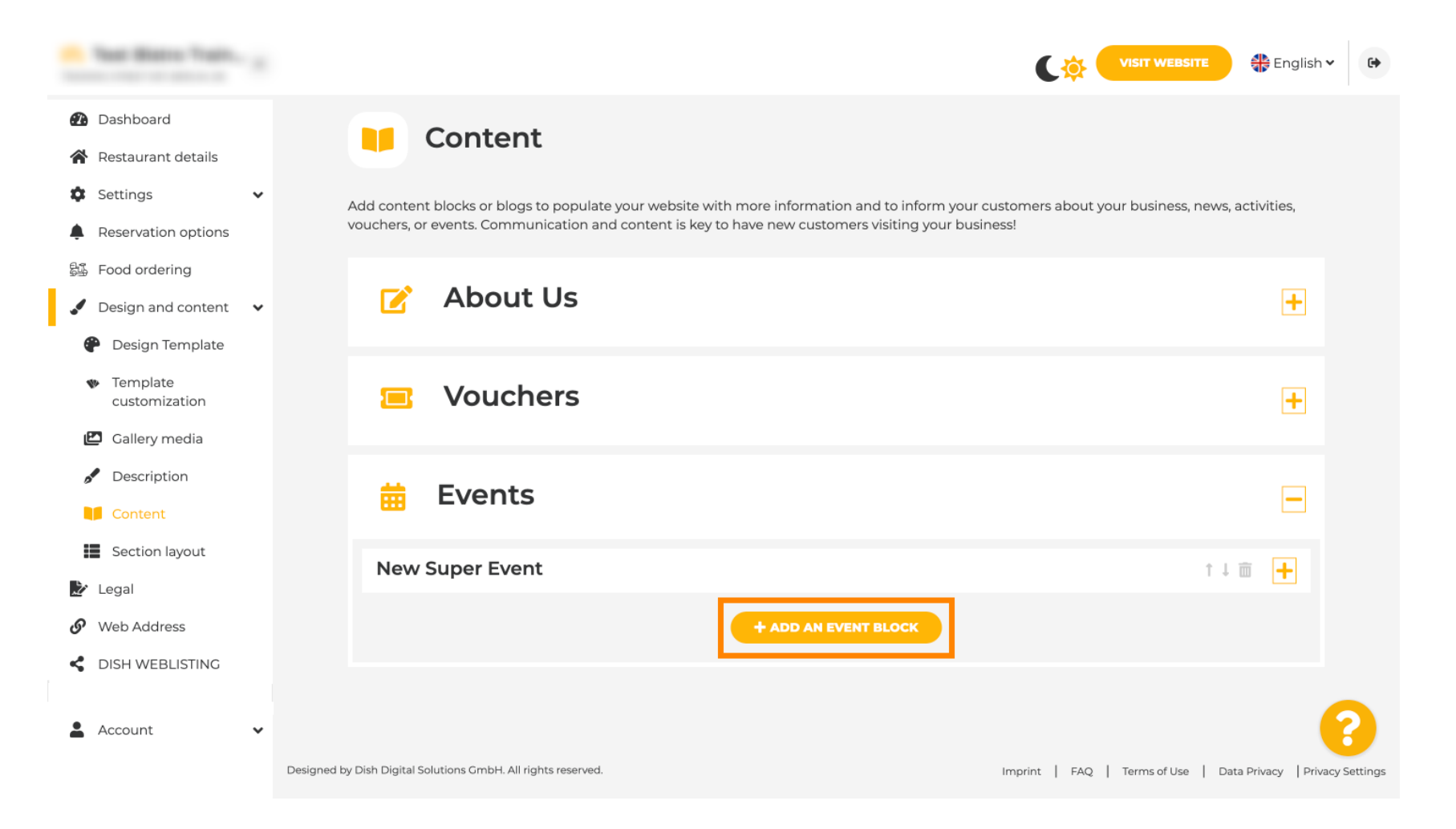

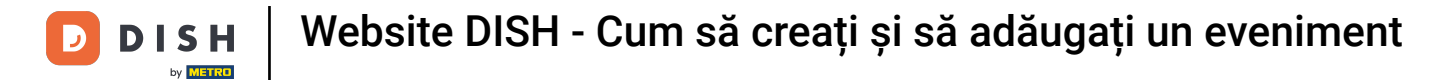

### Se va deschide o fereastră de introducere. Introduceți numele evenimentului dvs.

| · maturito listi ge                                                                                      |                               |                   | VISIT WEBSITE English V            | • |
|----------------------------------------------------------------------------------------------------|-------------------------------|-------------------|------------------------------------|---|
| Dashboard                                                                                                | New content block             |                   | t↓ m 🗕                             |   |
| Settings                                                                                                 | Title*                        | Picture           |                                    |   |
| Reservation options Food ordering                                                                        | Subtitle                      |                   |                                    |   |
| <ul> <li>Design and content</li> <li>Design Template</li> <li>Template</li> <li>customization</li> </ul> | Text * B I<br>≡ ≡ ∞ ¢         |                   |                                    |   |
| <ul> <li>Callery media</li> <li>Description</li> <li>Content</li> </ul>                                  |                               | Adjust<br>picture | UPLOAD FROM DEVICE       Wide view |   |
| <ul> <li>Legal</li> <li>Web Address</li> </ul>                                                           | 0/300                         |                   |                                    |   |
| DISH WEBLISTING     Account                                                                              | Link Predefined titles Custom | title             | 3                                  |   |

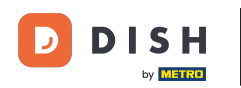

Aici puteți introduce un text sau o descriere a evenimentului dvs.

| · Waltalla Satup                                                                                                    |   |           |                                                      |                   | VISIT WEBSITE English 🗸 🕞 |
|----------------------------------------------------------------------------------------------------|---|-----------|------------------------------------------------------|-------------------|---------------------------|
| <ul> <li>Dashboard</li> <li>Restaurant details</li> </ul>                                                                                                    |   | New conte | nt block                                             |                   | t ↓ 🗰 👝                   |
| Settings                                                                                                    | ~ | Title*    | Valentine's offer                                    | Picture           |                           |
| <ul> <li>Reservation options</li> <li>Food ordering</li> </ul>                                                                                               |   | Subtitle  |                                                      |                   |                           |
| <ul> <li>Design and content</li> <li>Design Template</li> <li>Template customization</li> <li>Gallery media</li> <li>Description</li> <li>Content</li> </ul> | ~ | Text *    |                                                      | Adjust<br>picture | UPLOAD FROM DEVICE        |
| <ul> <li>Legal</li> <li>Web Address</li> <li>DISH WEBLISTING</li> <li>Account</li> </ul>                                                                     | • | Link      | 0/300<br>Predefined titles Custom title<br>Read More |                   | ?                         |

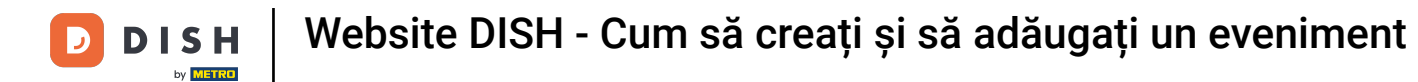

### Puteți adăuga o imagine pentru evenimentul dvs.

| · Makalla Satup                                |   |            |                                                                                                    |         | VISIT WEBSITE 🕀 English 🗸             | • |
|------------------------------------------------|---|------------|----------------------------------------------------------------------------------------------------|---------|---------------------------------------|---|
| 🕐 Dashboard                                    |   | New conter | nt block                                                                                                    |         | t↓ m 🗕                                |   |
| 😭 Restaurant details                           |   | Title*     | Valentine's offer                                                                                                    | Picture |                                       |   |
| Settings                                       | ~ |            |                                                                                                    |         |                                       |   |
| Reservation options                            |   | Subtitle   |                                                                                                    |         |                                       |   |
| 鄙 Food ordering                                |   |            |                                                                                                    |         |                                       |   |
| 🖌 Design and content                           | ~ | Text *     | B I                                                                                                    |         |                                       |   |
| 🕐 Design Template                              |   |            | <ul> <li>⇒</li> <li>⇒</li></ul> |         |                                       |   |
| <ul> <li>Template<br/>customization</li> </ul> |   |            | Check out our Valentine's offer.                                                                                                    |         | UPLOAD FROM DEVICE                    |   |
| 🖾 Gallery media                                |   |            |                                                                                                    | Adjust  |                                       |   |
| 🖋 Description                                  |   |            |                                                                                                    | picture | Wide view •                           |   |
| Content                                        |   |            |                                                                                                    |         |                                       |   |
| 🏂 Legal                                        |   |            | =                                                                                                    |         |                                       |   |
| 9 Web Address                                  |   |            | 32/300                                                                                                    |         |                                       |   |
| CISH WEBLISTING                                |   | Link       | • Predefined titles Custom title                                                                                                    |         | · · · · · · · · · · · · · · · · · · · |   |
| Account                                        | ~ |            | Read More                                                                                                    |         |                                       |   |

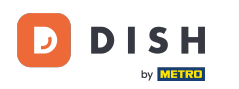

# • Faceți clic pe Încărcare de pe dispozitiv .

| · Website Setup                                |   |            |                                    |         |                    |
|------------------------------------------------|---|------------|------------------------------------|---------|--------------------|
| 🕐 Dashboard                                    |   | New conten | t block                            |         | t↓ 🗰 🗕             |
| Restaurant details                             |   | Title*     | Valentine's offer                  | Picture |                    |
| Settings                                       | ~ |            |                                    |         |                    |
| Reservation options                            |   | Subtitle   |                                    |         |                    |
| ස්යි Food ordering                             |   |            |                                    |         |                    |
| 🖌 Design and content                           | ~ | Text *     | B I                                |         |                    |
| Posign Template                                |   |            | (≣ )≣ (© ¢                         |         |                    |
| <ul> <li>Template<br/>customization</li> </ul> |   |            | Check out our Valentine's offer.   |         | UPLOAD FROM DEVICE |
| 🖆 Gallery media                                |   |            |                                    | Adjust  | Wide view          |
| Pescription                                    |   |            |                                    | picture | Wide view .        |
| Content                                        |   |            |                                    |         |                    |
| 찰 Legal                                        |   |            | =                                  |         |                    |
| <ul> <li>Web Address</li> </ul>                |   |            | 32/300                             |         |                    |
| CISH WEBLISTING                                |   | Link       | Predefined titles     Custom title |         | •                  |
| Account                                        | * |            | Read More                          |         |                    |

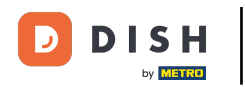

### • Faceți clic pe Vizualizare largă pentru a ajusta imaginea.

| · Makalla Satup                                |   |            |                                    |         | VISIT WEBSITE 🕀 English | ~ |
|------------------------------------------------|---|------------|------------------------------------|---------|-------------------------|---|
| 🕐 Dashboard                                    |   | New conter | t block                            |         | ↑↓ 亩 🗕                  |   |
| 😭 Restaurant details                           |   | Title*     | Valentine's offer                  | Picture |                         |   |
| Settings                                       | ~ |            |                                    |         |                         |   |
| Reservation options                            |   | Subtitle   |                                    |         |                         |   |
| 鄙 Food ordering                                |   |            |                                    |         |                         |   |
| 🖌 Design and content                           | ~ | Text *     | B I                                |         |                         |   |
| 🕐 Design Template                              |   |            |                                    |         |                         |   |
| <ul> <li>Template<br/>customization</li> </ul> |   |            | Check out our Valentine's offer.   |         | UPLOAD FROM DEVICE      |   |
| 🖾 Gallery media                                |   |            |                                    | Adjust  |                         |   |
| 🖋 Description                                  |   |            |                                    | picture | Wide view 👻             |   |
| Content                                        |   |            |                                    |         |                         |   |
| 🏂 Legal                                        |   |            | =                                  |         |                         |   |
| 🕜 Web Address                                  |   |            | 32/300                             |         |                         |   |
| CISH WEBLISTING                                |   | Link       | Predefined titles     Custom title |         |                         | 8 |
| Account                                        | * |            | Read More                          |         |                         |   |

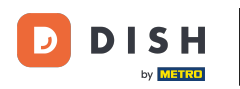

## Alegeți între Vizualizare largă sau Original .

| · Website Setup                                |   |            |                                    |         | VISIT WEBSITE 🕀 English 🗸 🚱 |
|------------------------------------------------|---|------------|------------------------------------|---------|-----------------------------|
| 🖚 Dashboard                                    |   | New conten | t block                            |         | t↓ 🗰 🗕                      |
| 😭 Restaurant details                           |   | Title*     | Valentine's offer                  | Picture |                             |
| Settings                                       | ~ |            |                                    |         |                             |
| Reservation options                            |   | Subtitle   |                                    |         |                             |
| 郧 Food ordering                                |   |            |                                    |         |                             |
| 🖌 Design and content                           | ~ | Text *     | B I                                |         |                             |
| 🕐 Design Template                              |   |            | (⇒ <)                              |         |                             |
| <ul> <li>Template<br/>customization</li> </ul> |   |            | Check out our Valentine's offer.   |         | UPLOAD FROM DEVICE          |
| 🖾 Gallery media                                |   |            |                                    | Adjust  |                             |
| 🖋 Description                                  |   |            |                                    | picture | Wide view •                 |
| Content                                        |   |            |                                    |         | Wide view<br>Original       |
| 🏂 Legal                                        |   |            |                                    |         |                             |
| <ul> <li>Web Address</li> </ul>                |   |            | 32/300                             | _       |                             |
| CIISH WEBLISTING                               |   | Link       | Predefined titles     Custom title |         | (2)                         |
| Account                                        | ~ |            | Read More                          |         |                             |

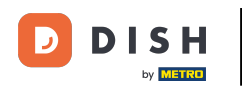

Aici, puteți alege între titluri predefinite sau titlu personalizat .

| · Website Setup                                |          |                                                                            |                   |                    | 🏶 English 🗸 | • |
|------------------------------------------------|----------|----------------------------------------------------------------------------|-------------------|--------------------|-------------|---|
| 🕐 Dashboard                                    | Text *   | B I                                                                        |                   | _                  |             |   |
| 😭 Restaurant details                           |          |                                                                            |                   |                    |             |   |
| Settings                                       | <b>~</b> | Check out our Valentine's offer.                                           |                   | UPLOAD FROM DEVICE |             |   |
| Reservation options                            |          |                                                                            |                   |                    |             |   |
| 显 Food ordering                                |          |                                                                            | Adjust<br>picture | Wide view          | •           |   |
| 🖌 Design and content 🔹                         | <b>~</b> |                                                                            | ·                 |                    |             |   |
| 🕐 Design Template                              |          |                                                                            |                   |                    |             |   |
| <ul> <li>Template<br/>customization</li> </ul> |          | 32/300                                                                     |                   |                    |             |   |
| Gallery media                                  | Link     | Predefined titles     Custom title                                         |                   |                    |             |   |
| S Description                                  |          |                                                                            |                   |                    |             |   |
| Content                                        |          | Read More                                                                  |                   |                    |             |   |
| 🏂 Legal                                        |          | Predefined titles will automatically translate into your website language. |                   |                    |             |   |
| 🔗 Web Address                                  |          |                                                                            |                   |                    |             |   |
| CISH WEBLISTING                                |          | https://www                                                                |                   |                    |             | 2 |
| Account                                        | ~        | H SAVE                                                                     |                   |                    |             |   |

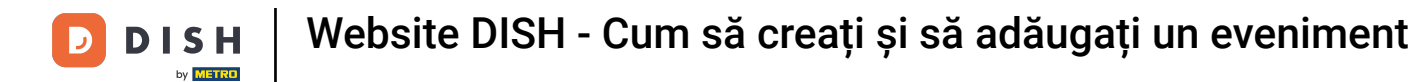

Derulați în jos și faceți clic pe Citiți mai multe .

| · Website Setup                                             |                                                            |                      |                              | TE 🕀 English 🗸 🚱              |
|-------------------------------------------------------------|------------------------------------------------------------|----------------------|------------------------------|-------------------------------|
| 🕐 Dashboard                                                 |                                                            |                      |                              |                               |
| Restaurant details                                          |                                                            | Adjust               | Wide view                    | -                             |
| 🗘 Settings 🗸 🗸                                              | 32/300                                                     | picture              |                              |                               |
| <ul><li>Reservation options</li><li>Food ordering</li></ul> | Link Predefined titles                                     | ustom title          |                              |                               |
| 🖌 Design and content 🗸 🗸                                    | Read More                                                  | •                    |                              |                               |
| 🕐 Design Template                                           | Predefined titles will autom                               | atically translate   |                              |                               |
| <ul> <li>Template</li> <li>customization</li> </ul>         | into your website language                                 |                      |                              |                               |
| 🖆 Gallery media                                             | https://www                                                |                      |                              |                               |
| 🖋 Description                                               |                                                            | OVE                  |                              |                               |
| Content                                                     | New content block                                          |                      |                              | 1 前 1                         |
| 환 Legal                                                     | New content block                                          |                      |                              | T + W T                       |
| 🔗 Web Address                                               |                                                            | + ADD AN EVENT BLOCK |                              |                               |
| CISH WEBLISTING                                             |                                                            |                      |                              | 8                             |
| 💄 Account 🛛 🗸                                               | Designed by Hospitality Digital GmbH. All rights reserved. |                      | Imprint   FAQ   Terms of Use | Data Privacy Privacy Settings |

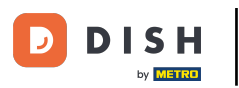

• Selectați preferința dvs.

| · Maturta Satup                                                                                                    |            |                              |                                                                                                    |                   | ¢             | VISIT WEBSITE        | 🕀 English          | ~ C+         |
|----------------------------------------------------------------------------------------------------|------------|------------------------------|----------------------------------------------------------------------------------------------------|-------------------|---------------|----------------------|--------------------|--------------|
| <ul> <li>Dashboard</li> <li>Restaurant details</li> <li>Settings</li> <li>Reservation options</li> <li>Food ordering</li> </ul>             | ~          | Link                         | 32/300<br>• Predefined titles Custom title                                                                              | Adjust<br>picture | Wide view     |                      |                    |              |
| <ul> <li>Design and content</li> <li>Design Template</li> <li>Template customization</li> <li>Gallery media</li> <li>Description</li> </ul> | ~          |                              | Read More  Read More  Claim Your Voucher  Register for party Invite your friends Find Out More Get Tickets Save Voucher |                   |               |                      |                    |              |
| Legal                                                                                                    |            | New conten                   | nt block                                                                                                    |                   |               | 1 J                  | ā 🕂                |              |
| <ul><li>Web Address</li><li>DISH WEBLISTING</li></ul>                                                                                       |            |                              | + ADD AN                                                                                                    | EVENT BLOCK       |               |                      | (                  | 8            |
| 💄 Account                                                                                                    | ✓ Designed | by Hospitality Digital GmbH. | All rights reserved.                                                                                                    |                   | Imprint   FAQ | 2   Terms of Use   D | ata Privacy   Priv | acy Settings |

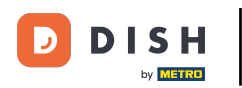

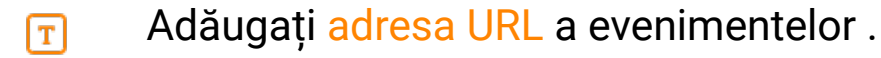

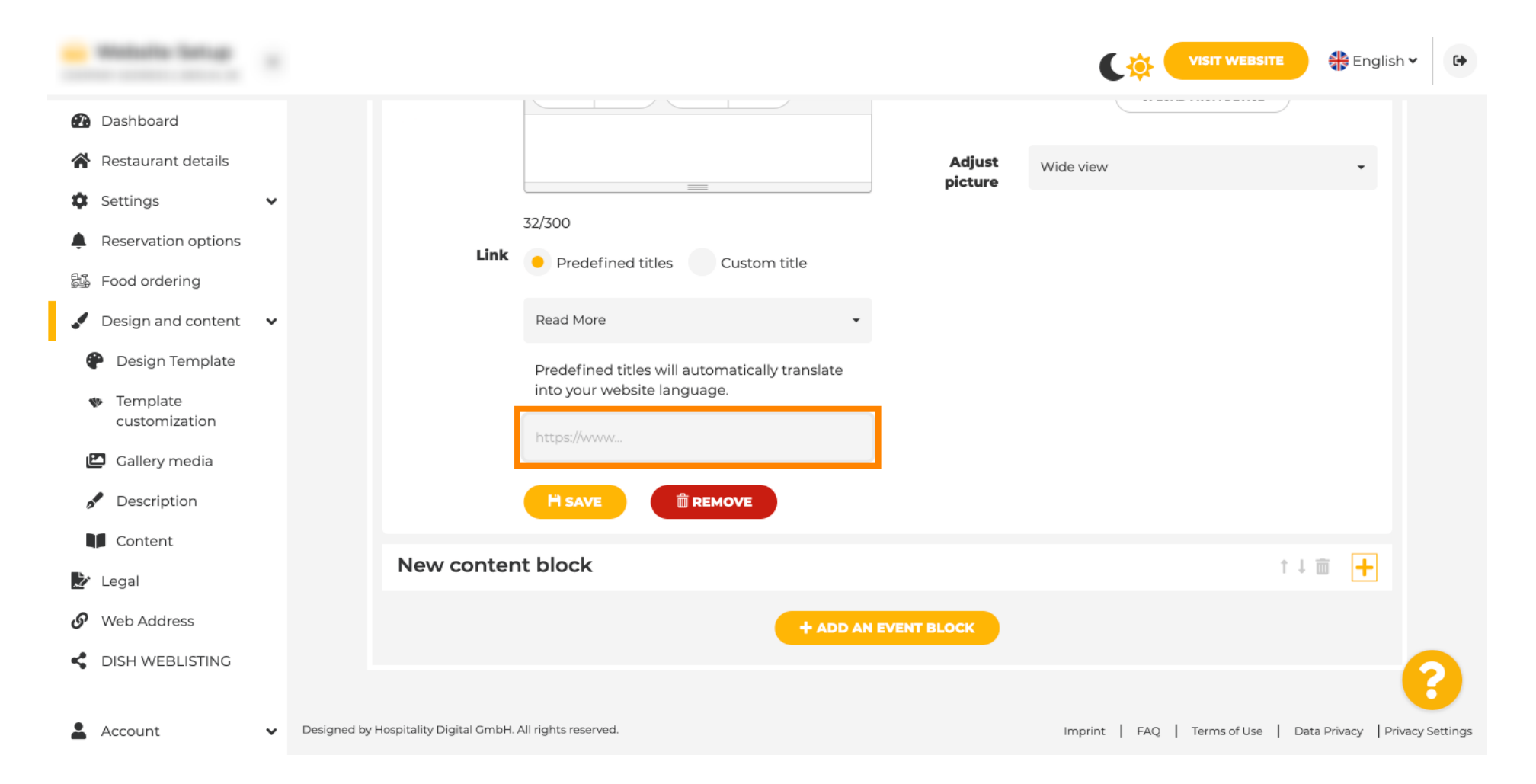

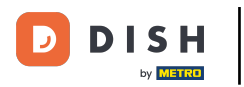

### Website DISH - Cum să creați și să adăugați un eveniment

• Faceți clic pe SALVARE .

| · Website Setup                                     |   |               |                             |                                                |             | C‡            |                     | 🏶 English    | •            |
|-----------------------------------------------------|---|---------------|-----------------------------|------------------------------------------------|-------------|---------------|---------------------|--------------|--------------|
| 🚯 Dashboard                                         |   |               |                             |                                                |             |               |                     |              |              |
| 倄 Restaurant details                                |   |               |                             |                                                | Adjust      | Wide view     |                     | •            |              |
| Settings                                            | ~ |               |                             | 22/200                                         | picture     |               |                     |              |              |
| Reservation options                                 |   |               | Link                        | Dradefined titles     Custom title             |             |               |                     |              |              |
| 鄙 Food ordering                                     |   |               |                             | • Predenned titles Custom title                |             |               |                     |              |              |
| 🖌 Design and content                                | ~ |               |                             | Read More 👻                                    |             |               |                     |              |              |
| 🔮 Design Template                                   |   |               |                             | Predefined titles will automatically translate |             |               |                     |              |              |
| <ul> <li>Template</li> <li>customization</li> </ul> |   |               |                             | into your website language.                    |             |               |                     |              |              |
| 🖆 Gallery media                                     |   |               |                             | 11ctp5.// WWW                                  |             |               |                     |              |              |
| Description                                         |   |               |                             |                                                |             |               |                     |              |              |
| Content                                             |   |               |                             |                                                |             |               |                     |              |              |
| 🏂 Legal                                             |   |               | New conten                  | IT DIOCK                                       |             |               | T↓ I                | • +          |              |
| 🔗 Web Address                                       |   |               |                             | + ADD AN                                       | EVENT BLOCK |               |                     |              |              |
| CISH WEBLISTING                                     |   |               |                             |                                                |             |               |                     |              | 0            |
|                                                     |   |               |                             |                                                |             |               |                     |              |              |
| Account                                             | ~ | Designed by I | Hospitality Digital GmbH. A | All rights reserved.                           |             | Imprint   FAQ | Terms of Use   Data | Privacy Priv | acy Settings |

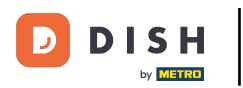

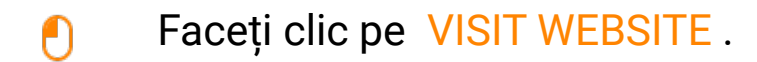

| · Matarta Tartup             |   |               |                             |                                                |            | ¢            |                       | 🕀 Englis        | sh 🗸 🕒          |
|------------------------------|---|---------------|-----------------------------|------------------------------------------------|------------|--------------|-----------------------|-----------------|-----------------|
| Dashboard                    |   |               |                             |                                                |            | _            |                       |                 |                 |
| Restaurant details           |   |               |                             |                                                | Adjust     | Wide view    |                       | -               |                 |
| Settings                     | ~ |               |                             | 72/700                                         | picture    |              |                       |                 |                 |
| Reservation options          |   |               | Link                        | S2/500                                         |            |              |                       |                 |                 |
| 昂죄 Food ordering             |   |               |                             | Predefined titles Custom title                 |            |              |                       |                 |                 |
| 🖌 Design and content         | ~ |               |                             | Read More 👻                                    |            |              |                       |                 |                 |
| 🕐 Design Template            |   |               |                             | Predefined titles will automatically translate |            |              |                       |                 |                 |
| <ul> <li>Template</li> </ul> |   |               |                             | into your website language.                    |            |              |                       |                 |                 |
| Gallery media                |   |               |                             | https://www                                    |            |              |                       |                 |                 |
|                              |   |               |                             |                                                |            |              |                       |                 |                 |
| Content                      |   |               |                             |                                                |            |              |                       |                 |                 |
| Legal                        |   |               | New conten                  | t block                                        |            |              | t I                   | , 💼 🕂           |                 |
| Web Address                  |   |               |                             |                                                |            |              |                       |                 |                 |
| dish weblisting              |   |               |                             | TADDAN                                         | EVENTBLOCK |              |                       |                 |                 |
| -                            |   |               |                             |                                                |            |              |                       |                 | 6               |
| Account                      | ~ | Designed by H | lospitality Digital GmbH. A | All rights reserved.                           |            | Imprint   FA | AQ   Terms of Use   D | ata Privacy   P | rivacy Settings |

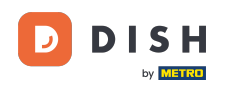

Iată evenimentul tău nou creat. Asta este. Ai terminat. Notă: poate fi necesar să derulați în jos, în funcție de designul şablonului site-ului dvs.

|                                  | payment options   |
|----------------------------------|-------------------|
|                                  |                   |
|                                  |                   |
|                                  | Cash Cheque       |
|                                  |                   |
|                                  | Sugar             |
|                                  | Crents            |
|                                  |                   |
|                                  |                   |
|                                  | Valentine's offer |
|                                  |                   |
| Check out our Valentine's offer. |                   |
|                                  |                   |
|                                  |                   |

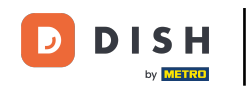

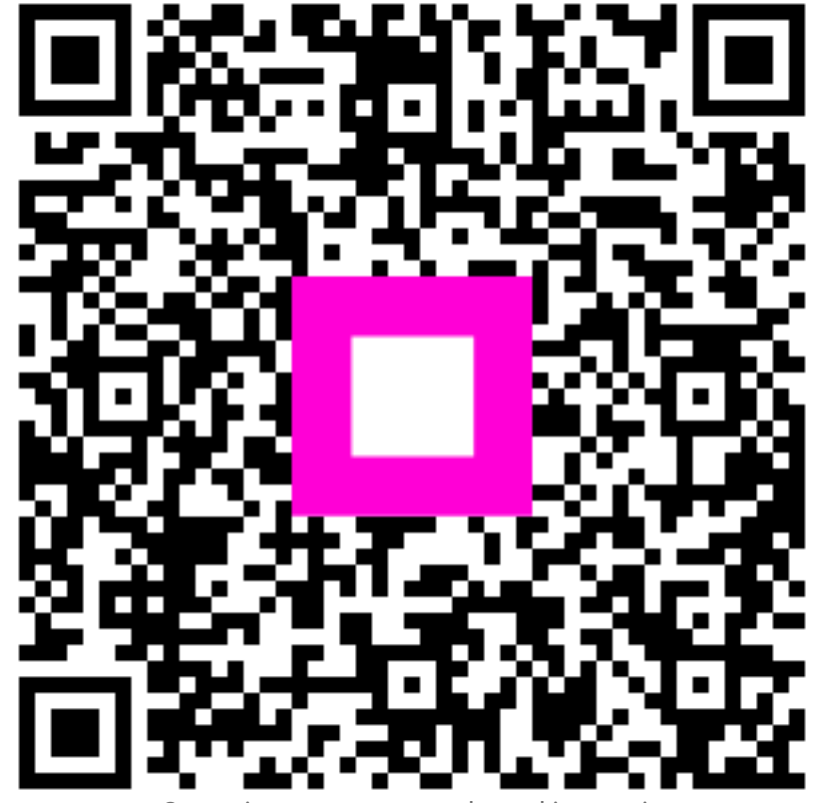

Scanați pentru a accesa playerul interactiv